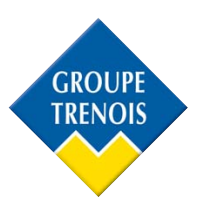

# **Ouverture des ports :**

### • Prérequis avant toute installation

**1/** Assurez-vous que votre câble Ethernet est bien branché entre votre enregistreur et votre box internet et qu'un écran est bien branché à votre enregistreur.

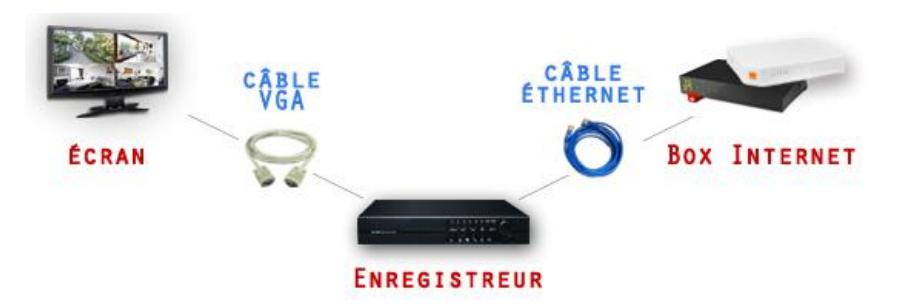

2/ Maintenant selon votre box, entrez les adresses IP suivantes dans votre enregistreur (menu settings puis network) et vérifiez que le port http est 80.

| free   | IP locale (IP du DVR) :<br>192.168.0.19<br>Masque :<br>255.255.255.0<br>IP réseau (Passerelle) :<br>192.168.0.254 | Image: Nick I       Nick I         REGLAGES RESEAU       Image: Nick I         Image: Auto Assign IP (DHCP)       Enable UPNP         ADRESSE IP LOCALE       192.168.0.19         MASQUE RESEAU       255.255.0         PASSERELLE       192.168.0.254         PORT SERVEUR       192.168.0.254         PORT SERVEUR       192.168.0.254         PORT SERVEUR       192.168.0.254         PORT SERVEUR       192.168.0.254         PORT SERVEUR       192.168.0.254         PORT SERVEUR       192.168.0.254         PORT SERVEUR       192.168.0.254         PORT MOBILE       100.0.0.0         COMPTE       MOT DE PASSE         IDEMARRER PPOE AUTO       IP PPOE         IP PADOE       0.0.0.0         COMPTE       0.0.0.0         MOT DE PASSE       Image: Image: Imag          |
|--------|----------------------------------------------------------------------------------------------------|----------------------------------------------------------------------------------------------------|
| orange | IP locale (IP du DVR) :<br>192.168.1.19<br>Masque :<br>255.255.255.0<br>IP réseau (Passerelle) :<br>192.168.1.1   | REGLAGES RESEAU       Image: Complexity of the passe         Image: Complexity of the passe       Image: Complexity of the passe         Image: Complexity of the passe< |

| SFR                 | IP locale (IP du DVR) :<br>192.168.1.19<br>Masque :<br>255.255.255.0<br>IP réseau (Passerelle) :<br>192.168.1.1   | REGLAGES RESEAU       NO< C         □ AUTO ASSIGN IP (DHCP)       EMARIE LIDMP         ADRESSE IP LOCALE       192.168.1.19         ADRESSE IP LOCALE       192.168.1.19         PASSERELLE       192.168.1.1         SERVEUR DNS       0.0.0.0         PORT SERVEUR       7777         PORT MOBILE       8888         NOM DOMAINE       OLOMOTION         ODEMARRER PPOE       0.0.0         COMPTE       OLOMOTIO         IP PPPOE       0.0.0         COMPTE       OLOMOTION         ID PASSE       OLOMOTION                                               |
|---------------------|----------------------------------------------------------------------------------------------------|----------------------------------------------------------------------------------------------------|
| Bouygues<br>Telecom | IP locale (IP du DVR) :<br>192.168.1.19<br>Masque :<br>255.255.255.0<br>IP réseau (Passerelle) :<br>192.168.1.254 | REGLAGES RESEAU       NO       FNARLE LIPNP         AUTO ASSI GN IP (DHCP)       FNARLE LIPNP         ADRESSE IP LOCALE       192.168.1.19         MASQUE RESEAU       255.255.255.0         PASSERELLE       192.168.1.254         PASSERELLE       192.168.1.254         PORT SERVEUR       7777         PORT MOBILE       28883         NOM OOMAINE       MOT DE PASSE         COMPTE       MOT DE PASSE         DEBARRER PPOE AUTO       IP PPPOE         IP PPPOE       0.0.0.0         COMPTE       MOT DE PASSE         MOT DE PASSE       GENERGISTREA |

**3/** Configurez votre box internet.

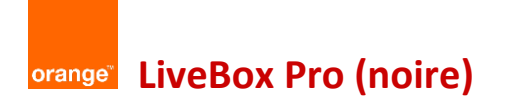

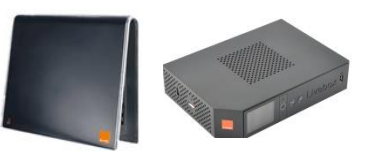

**Etape 1** : Tapez l'adresse 192.168.1.1 dans votre barre de recherche Internet. Connectez-vous à l'aide de vos identifiant et mot de passe. En général, les login et mot de passe par défaut sont « admin » et « admin ».

Etape 2 : Accédez au mode avancé si cela ne se fait pas automatiquement.

| http:// <b>192.168.1.1</b> /1.24.20/gr | ui/≠/m0 ♀ ♀ ₪ ♂ ×                        | Eivebox ×                                                                                            |                                      |        |                                                                                                    |                                                                                  | <u>n</u> * |
|----------------------------------------|------------------------------------------|----------------------------------------------------------------------------------------------------|--------------------------------------|--------|----------------------------------------------------------------------------------------------------|----------------------------------------------------------------------------------|------------|
| orange"                                | Liveb<br>Bienvenue sur l'interface de co | onfiguration de votre Livebox. Vous êtes en                                                          | fra<br>mode avancé 🥹   > déconnexion | inçais | e mode av                                                                                                    | ancé                                                                             |            |
| 1                                      | mes services                             | ma configuration WiFi et Livebox                                                                     | mes équipements                      | diag   | Inostic                                                                                                    | mon compte                                                                       |            |
| mes                                    | s services                               | > WIFI<br>> pare-feu<br>> DURCP et DNS<br>• NATIPPAT<br>Accéder à la page NAT/PAT<br>> UPnP<br>> DMZ |                                      | !      | Internet<br>Vatre Livebax est<br>depuis<br>5 jours 21 hr 0                                                        | connectée à Internet<br>mn 23 sec<br>> configuration                             |            |
| moi                                    | n réseau                                 | > VPN<br>> DynDNS<br>> routage                                                                       |                                      |        | téléphonie Inter<br>Faire sonner le(s) té<br>Livebox sur appel :<br>du numéro Interne<br>du numéro Interne<br>Sau | ernet<br>iléphone(s) de la<br>et ou ligne classique<br>et uniquement<br>regorder |            |
| dés                                    | activer le WiFi redémarrer               | sauvegarder restaurer                                                                                | mettre à jour réinitialiser          |        | 1. WiFi<br>1.1. SSID                                                                                              | Livebox-5008                                                                     |            |

#### Etape 3 : Nat Pat

1/ Ajouter une nouvelle règle.

2/ Port externe 80, Port interne 80, Protocole « TCP », Equipement « 192.168.1.19 » (adresse IP).3/ Faire de même pour les ports 8888 et 7777.

Cf image ci-dessous.

|             | 🐞 NAT/PAT                                       |                                               |                                         |                                          |                                                     |                            | (?) aide                 |
|-------------|-------------------------------------------------|-----------------------------------------------|-----------------------------------------|------------------------------------------|-----------------------------------------------------|----------------------------|--------------------------|
| 🖸 pare-feu  | Cette page vous pe                              | rmet de créer des                             | s règles de NAT/                        | PAT. Ces règles                          | sont nécessaires pou                                | r autoriser                | une                      |
| DHCP et DNS | communication init<br>définir le(s) port(s)     | iée depuis Intern<br>sur lequel cette c       | et à atteindre un<br>communication s    | équipement sp<br>era acheminée.          | écifique de votre résea<br>Une sélection d'applicat | u. Vous po<br>ions est déj | uvez aussi<br>á présente |
| INAT/PAT    | dans la liste permetta<br>possible d'ajouter de | int les utilisations<br>s règles d'utilisatio | les plus courantes<br>in supplémentaire | s (par ex : votre s<br>is ou de modifier | erveur Web, serveur FT<br>les existantes.           | P) mais il                 | est                      |
|             | d                                               | client à Livebox                              | 15064                                   |                                          | à àquinement                                        | 15061                      |                          |
| UPnP        |                                                 | Calenca Livebox                               |                                         |                                          | a equipement .                                      | 13501                      | 1                        |
| DMZ         | - 6                                             |                                               |                                         | _                                        |                                                     | -                          |                          |
| O VPN       |                                                 | 00                                            |                                         |                                          | 000                                                 |                            |                          |
| DynDNS      | table de redirect                               | ons                                           |                                         |                                          |                                                     |                            |                          |
|             | application/service                             | port externe                                  | port interne                            | protocole                                | équipement/IP                                       | activer                    | supprime                 |
| 🖸 routage   |                                                 |                                               | -                                       | TOD [                                    | 103 109 1 14                                        |                            | Time                     |
| 🖸 routage   | нттр •                                          | 80                                            | 80                                      | TCP                                      | 182.100.1.14 +                                      | 2                          | - IIII                   |
| C routage   | HTTP -                                          | 80<br>9000                                    | 9000                                    | TCP •                                    | 192.168.1.14 •                                      | হ                          |                          |
| C routage   | HTTP •<br>Video •<br>mobile •                   | 80<br>9000<br>15961                           | 9000<br>15961                           | TCP •<br>TCP •                           | 192.168.1.14 •<br>192.168.1.14 •                    | ৰ ব ব                      |                          |

| Livebox                        | Accueil                                                                                                    | Config                                      | uration                                                 |                                               |                             |              |                                |           |               | Aide ?              |  |
|--------------------------------|----------------------------------------------------------------------------------------------------|---------------------------------------------|---------------------------------------------------------|-----------------------------------------------|-----------------------------|--------------|--------------------------------|-----------|---------------|---------------------|--|
|                                |                                                                                                    | 1                                           | 1                                                       |                                               |                             |              |                                |           | Adr           | ninistrateur (Décor |  |
| Configuration                  | NAT/PAT                                                                                                    |                                             |                                                         |                                               |                             |              |                                |           |               |                     |  |
| E Services                     |                                                                                                    |                                             |                                                         |                                               |                             |              |                                |           |               |                     |  |
| - WiFi                         | Cette page vous permet de créer des règles de NAT/PAT. Ces règles sont nécessaires pour autoriser une communication |                                             |                                                         |                                               |                             |              |                                |           |               |                     |  |
| ∃ Paramètres avancés<br>→ DHCP | initiée depuis I<br>lequel cette co<br>Avertissemen                                                                 | nternet à a<br>ommunication<br>nt : Assure: | itteindre un équi<br>on sera achemir<br>r-vous de ne pa | apement spécifi<br>née.<br>as avoir filtré ce | que de votn<br>s ports dans | e ré<br>5 le | seau. Vous pouvez<br>pare-feu. | aussi (   | téfinir le(s) | port(s) sur         |  |
| → NAT/PAT                      |                                                                                                    |                                             | 8                                                       |                                               | 1.533                       |              |                                |           |               |                     |  |
| → DNS                          |                                                                                                    |                                             |                                                         |                                               |                             |              |                                |           |               |                     |  |
| → NTP                          | (F) manager                                                                                                    | 5-6-11-10                                   | Constant of                                             |                                               |                             |              |                                |           | 2010/2010 14  | 1                   |  |
| → UPhP                         | Applica<br>/Serv                                                                                                    | ation                                       | Port Port interne Protocole Équipement Activer Supprime |                                               |                             |              |                                | Supprimer |               |                     |  |
| → Pare-feu                     | 70011                                                                                                    | 100                                         | Saisir un                                               | unique / Autosse IP                           |                             |              |                                |           |               |                     |  |
| → VPN                          |                                                                                                    |                                             | unique ou une                                           | pour une<br>plage)                            |                             |              |                                |           |               |                     |  |
| → DMZ                          |                                                                                                    |                                             | (ex: 200-300)                                           | 1.12                                          |                             |              |                                |           |               |                     |  |
| → DynDNS                       | HTTP                                                                                                    |                                             | 80                                                      | 80                                            | TCP                         | ٣            | 192.168.1.19                   | *         | 2             | 8                   |  |
| Administration                 | video                                                                                                    | -                                           | 7777                                                    | 7777                                          | Les deux                    | •            | 192.168.1.19                   | -         |               | <u>@</u>            |  |
|                                | mobile                                                                                                    | -                                           | 8888                                                    | 8888                                          | Les deux                    | •            | 192.168.1.19                   | -         | 1             | 8                   |  |
| téseau d'entreprise            | -> Ajouter                                                                                                    | une nouvel                                  | le règle                                                |                                               |                             |              |                                |           |               |                     |  |
| Gestion des équipements        |                                                                                                    |                                             |                                                         |                                               |                             |              |                                |           |               |                     |  |
| Personnaliser mon bureau       |                                                                                                    |                                             |                                                         |                                               |                             |              |                                | An        | nuler         | Sauvegarder         |  |
|                                |                                                                                                    |                                             |                                                         |                                               |                             |              |                                | _         |               |                     |  |
| Dutils                         |                                                                                                    |                                             |                                                         |                                               |                             |              |                                |           |               |                     |  |
| Dépannage & Maintenance        |                                                                                                    |                                             |                                                         |                                               |                             |              |                                |           |               |                     |  |

#### Etape 5 : DMZ

Ajoutez une DMZ en cliquant sur « Créer la DMZ » (dans le manu paramètres avancés). Entrez le nom souhaité (DVR ci-dessous) Entrez l'adresse IP comme sur l'image ci-dessous 192.168.1.19.

| er une DMZ sur vot | tre ordinateur. Cet ordinateur po                                                                                                    | ourra                                                                                      |
|--------------------|----------------------------------------------------------------------------------------------------|--------------------------------------------------------------------------------------------|
|                    |                                                                                                    |                                                                                            |
| Adresse IP         | Adresse MAC                                                                                                    |                                                                                            |
| 192.168.1.19       | c0:d0:44:f7:78:96                                                                                                    |                                                                                            |
| (                  | Supprimer la DMZ                                                                                                    |                                                                                            |
|                    | Image: state state stat | Adresse IP     Adresse MAC       192.168.1.19     c0:d0:44:f7:78:96       Supprimer la DMZ |

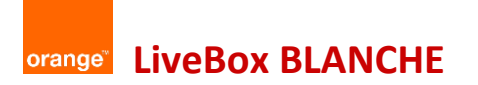

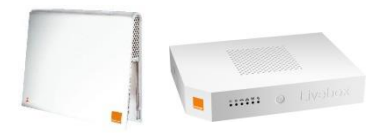

**Etape 1** : Tapez l'adresse 192.168.1.1 dans votre barre de recherche Internet. Connectez-vous à l'aide de vos identifiant et mot de passe. En général, les login et mot de passe par défaut sont « admin » et « admin ».

Etape 2 : Accédez au mode avancé si cela ne se fait pas automatiquement.
Localisez votre enregistreur à partir de votre LiveBox. Pour cela, débranchez puis rebranchez votre LiveBox et votre enregistreur en même temps.
Votre enregistreur va apparaitre sous le nom de « New host ».
Cliquez sur l'appareil « new host » apparu, puis renommer le en « DVR »

#### Etape 3 : DHCP

Bien vérifier que les données ci-dessous sont bien entrées et que l'IP statique est bien 192.168.1.19. Ajouter.

Sauver.

| te page vous pern<br>res équipements o | et de configurer le se<br>btiennent automatique | rveur DHCP de la livebo<br>ement une adresse IP d | ox afin que vos PCs et<br>lès qu'ils se connecte |  |  |  |  |
|----------------------------------------|-------------------------------------------------|---------------------------------------------------|--------------------------------------------------|--|--|--|--|
| nfiguration DHCP                       | :                                               |                                                   |                                                  |  |  |  |  |
| Activer le serveur D                   | НСР                                             |                                                   |                                                  |  |  |  |  |
| Adresse IP du LAN :                    |                                                 | 192.168.1.1                                       |                                                  |  |  |  |  |
| Masque de sous-réseau du LAN :         |                                                 | 255.255.255.0                                     |                                                  |  |  |  |  |
| Adresse IP de début :                  |                                                 | 192.168.1.10                                      |                                                  |  |  |  |  |
| Adresse IP de fin :                    |                                                 | 192.168.1.50                                      |                                                  |  |  |  |  |
| resse IP statique                      | :                                               |                                                   |                                                  |  |  |  |  |
| Nom                                    | Adresse IP                                      | Adresse MAC                                       | Supprimer                                        |  |  |  |  |
| VR                                     | 192.168.1. 19                                   | c0:d0:44:f7:78:96                                 | 10                                               |  |  |  |  |
| → Ajouter                              |                                                 |                                                   |                                                  |  |  |  |  |

Etape 4 : Nat Pat

1/ Ajouter une nouvelle règle.

2/ Port externe 80, Port interne 80, Protocole « TCP », Equipement « 192.168.1.19 » (adresse IP).

3/ Faire de même pour les ports 8888 et 7777.

Cf image ci-dessous.

| LIVEDUX                  | Accueil                                                                                                    | Config     | uration                            |                                                 |             |       |              |           |          | Alue               |
|--------------------------|----------------------------------------------------------------------------------------------------|------------|------------------------------------|-------------------------------------------------|-------------|-------|--------------|-----------|----------|--------------------|
|                          |                                                                                                    |            |                                    |                                                 |             |       |              |           | Adn      | ninistrateur (Déce |
| Configuration            | NAT/PAT                                                                                                    |            |                                    |                                                 |             |       |              |           |          |                    |
| E Services               |                                                                                                    |            |                                    |                                                 |             |       |              |           |          |                    |
| WiFi                     | Cette page vous permet de créer des règles de NAT/PAT. Ces règles sont nécessaires pour autoriser une communication<br>initiée depuis Internet à atteindre un équipement spécifique de votre réseau. Vous pouvez aussi définir le(s) port(s) sur<br>lequel cette communication sera acheminée. |            |                                    |                                                 |             |       |              |           |          |                    |
| Paramètres avancés       |                                                                                                    |            |                                    |                                                 |             |       |              |           |          |                    |
| -> DHCP                  | Avertissement                                                                                                    | : Assurez  | -vous de ne pa                     | is avoir filtré ce                              | s ports dar | is le | pare-feu.    |           |          |                    |
| → NAT/PAT                |                                                                                                    |            |                                    |                                                 |             |       |              |           |          |                    |
| → DNS                    |                                                                                                    |            |                                    |                                                 |             |       |              |           |          |                    |
| → NTP                    | Applicat                                                                                                    | lan        | Dort                               | Dort intorno                                    | Destase     | In    | Équinament   |           | Activer  | Ruppringer         |
| → UPnP                   | /Servi                                                                                                    | ce         | externe Numéro de port /Adresse IP |                                                 |             |       |              | Supprimer |          |                    |
| → Pare-reu               |                                                                                                    |            | Saisir un<br>numéro de port        | Saisir un unique<br>numéro de port (automatique |             |       |              |           |          |                    |
|                          |                                                                                                    |            | unique ou une<br>plage de ports    | plage)                                          |             |       |              |           |          |                    |
|                          |                                                                                                    |            | (ext 200-300)                      |                                                 | -           | _     |              | 1.4       | 1. 1.1.1 |                    |
| -> Routage               | HTTP                                                                                                    |            | 80                                 | 80                                              | TCP         | ٣     | 192.168.1.19 | 2         | 2        |                    |
| Administration           | video                                                                                                    | -          | 7777                               | 7777                                            | Les deux    | •     | 192.168.1.19 | -         | 1        | 8                  |
|                          | mobile                                                                                                    | -          | 8888                               | 8888                                            | Les deux    | -     | 192.168.1.19 | -         | 1        | 8                  |
| téseau d'entreprise      | Aiguter u                                                                                                    | ne nouvell | e règle                            |                                                 |             |       |              |           |          |                    |
| Gestion des équipements  | - Ajouter u                                                                                                    | ne nouven  | eregie                             |                                                 |             |       |              |           |          |                    |
| Personnaliser mon bureau |                                                                                                    |            |                                    |                                                 |             |       |              | _         |          |                    |
|                          |                                                                                                    |            |                                    |                                                 |             |       |              | An        | nuer     | Sauvegarder        |
|                          |                                                                                                    |            |                                    |                                                 |             |       |              |           |          |                    |
| Intile                   |                                                                                                    |            |                                    |                                                 |             |       |              |           |          |                    |

Etape 5 : DMZ

Ajoutez une DMZ en cliquant sur « Créer la DMZ ». Sélectionnez « DVR » Entrez l'adresse IP comme sur l'image ci-dessous 192.168.1.19.

| Paramètres avancés                                                                                                    |                    |                   |  |  |  |  |
|----------------------------------------------------------------------------------------------------|--------------------|-------------------|--|--|--|--|
| • DHCP • NAT/PAT • DNS • NTP • UPnP • DynDNS • DMZ • Routage                                                                 |                    |                   |  |  |  |  |
| Cette page vous permet de configurer une DMZ sur votre ordinateur. Cet ordinateur pourra<br>être accessible depuis Internet. |                    |                   |  |  |  |  |
| La DMZ courante configurée e                                                                                                 | 25t : 192.168.1.21 | Adresse MAC       |  |  |  |  |
| DVR                                                                                                    | 192.168.1.19       | c0:d0:44:f7:78:96 |  |  |  |  |
| → Créer la DMZ                                                                                                    |                    | Supprimer la DMZ  |  |  |  |  |
|                                                                                                    |                    |                   |  |  |  |  |

Penser aussi à bien **activer tous vos paramètres Active X** dans vos options Internet. Si vous ne l'avez pas fait, Internet Explorer peut bloquer l'apparition des images.

Votre box doit maintenant être configurée. Il vous suffit de taper votre adresse IP :

- **192.168.1.19** si vous êtes connecté au même réseau Internet que celui de l'enregistreur. Par exemple l'enregistreur est branché à la Livebox de mon magasin et mon PC aussi (ou en wifi).

Votre adresse ip publique quand vous êtes à l'extérieur (obtenue en allant sur <u>www.mon-ip.com</u>).
 Attention : la visualisation se fait UNIQUEMENT depuis Internet Explorer !

Entrez votre code et nom d'utilisateur d'enregistreur et vous pourrez visionner vos images (si vous n'avez touché à rien, entrez juste « admin » en login puis ok)

| C 100/10228/837210                           |                                                                                                    | (= 0] ×<br>n + 0    |
|----------------------------------------------|----------------------------------------------------------------------------------------------------|---------------------|
| X C • Search • 0 • 0 • 0 • 0 • 0 • 0 • 0 • 0 | de • K Prostent • ☐ Telfer • K Vice Bog (1) • ● • • • • • • • • • • • • • • • • •                                                                                                    | 2012-10-25 15:08:05 |
| H.264 Embedded DVR                           | Teta sever<br>Teta sever<br>Teta | H.264 Embedded DVR  |
| H.284 Embedded DVR                           | 4) 2114 (2312) 25 3114 (2422)<br>4) 2114 (2312) 25 3114 (2422)<br>4) 2124 (2312) 25 (2314) 2<br>For a 1000 (2010)<br>For a 1000 (2010)                                                                                                    | N 264 Embedded DVR  |
| H 264 Embedded DVR                           | E.                                                                                                    | H.264 Embedded DVR  |
| H.264 Embedded DVR                           |                                                                                                    | H.264 Embedded DVR  |
|                                              | Ver premitre de sicult actuels fort cours un rispue à sote ordinateur. Compet les pasantites pour moi                                                                                                    | en x 0              |

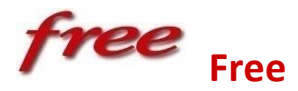

## **Avec la nouvelle Freebox**

#### Etape 1 : Allez sur mafreebox.fr

Si vous avez oublié votre mot de passe ou que vous n'en avez jamais créé, cliquez sur « J'ai oublié mon mot de passe ».

| Accès Freebox Server                                             | Changement du mot de passe util                                                                                                    |
|------------------------------------------------------------------|----------------------------------------------------------------------------------------------------|
| Entrer<br>Mot de passe incorret<br>J'ai oublié mon mot de passe. | Afin de sécuriser la procédure de changement de mot o<br>un code de vérification à 6 caractères défile en ce mon<br>votre Freebox. Recopiez ce code dans l'espace prévu à<br>et choisissez votre nouveau mot passe. Ce code n'e<br>sensible à la casse. |
|                                                                  | Notez que vous ne pourrez pas utiliser l'accès à dista<br>mot de passe n'est pas considéré assez robust                                                                                                    |
| Un code de vérification va défiler sur votre Freebox.            | Code de vérification : TNHX52                                                                                                    |

Notez-le et entrez-le dans le champ correspondant. Entrez un nouveau mot de passe.

Celui-ci est validé UNIQUEMENT quand « Accès à distance possible avec ce mot de passe » apparaît.

| Changement du mot de passe utilisateur                                                                                                    |
|----------------------------------------------------------------------------------------------------|
| Afin de sécuriser la procédure de changement de mot de passe,<br>un code de vérification à 6 caractères défile en ce moment sur<br>votre Freebox. Recopiez ce code dans l'espace prévu à cet effet<br>et choisissez votre nouveau mot passe. Ce code n'est pas<br>sensible à la casse. |
| Notez que vous ne pourrez pas utiliser l'accès à distance si le<br>mot de passe n'est pas considéré assez robuste.                                                                                                    |
| Code de vérification : TNHX52                                                                                                    |
| Nouveau mot de passe : CAMSHOP75                                                                                                    |
| Accès à distance possible avec ce mot de passe                                                                                                    |
| > Valider                                                                                                    |
| > Générer un nouveau code de vérification                                                                                                    |

**Etape 2** : Connexion Internet  $\rightarrow$  Configuration  $\rightarrow$  Accès distant Activer. 80 en port externe.

| Freebox Gestion Paramétre: X                               |                                                                                                    | - 0 <b>-</b> X |
|------------------------------------------------------------|----------------------------------------------------------------------------------------------------|----------------|
| ← → C ③ mafreebox.fr/settings.php?page=conn_config_remote  |                                                                                                    | 4 4            |
| freebess                                                   |                                                                                                    | <b>U</b>       |
| CONNECTION INTERNET RÉSEAU LOCAL WIFI NAS TELÉPHONE DIVENS |                                                                                                    |                |
| STATUS CONFIGURATION HISTORIQUE ADSL FITH DNS OWNARIQUE    |                                                                                                    |                |
| Réponse au paus Accès distant Rom WOL                      |                                                                                                    |                |
| Accès à distance (HTTP)                                    |                                                                                                    |                |
| Activer :                                                  |                                                                                                    |                |
| Port externe 80                                            |                                                                                                    |                |
| > Valider                                                  |                                                                                                    |                |
|                                                            | Vous pouvez accéder à votre Freebox depuis n'importe où en vous connectant à cette adresse: http://82.229.244.89/ |                |

**Etape 3** : Réseau local  $\rightarrow$  Serveur DHCP  $\rightarrow$  Configuration

- Activer le serveur DHCP et l'assignation fixe par machine
- Début de la plage d'adresses : 192.168.0.10 -
- Fin de la plage d'adresses : 192.168.0.50 \_

| - Freebox Gestion Paramètres ×                                      |                                            |             |
|---------------------------------------------------------------------|--------------------------------------------|-------------|
| ← → C ③ mafreebox.freebox.fr/settings.php?page=net_dhcp             |                                            | \$ <b>\</b> |
| freeboss                                                            | ۰. ا                                       | U           |
| CONVERIOR INTERNET RÉSEAU LOCAL WIFI NAS TELÉPHONE DIVERS           |                                            |             |
| IOENTITÉ CONTRÔLE PARENTRI, FREEBOX ADRMEDOA IPv6 MODE RÉSEAU REDOR | TORS DE PORTS SERVEUR DHCP SHITCH UP\P IGD |             |
| CONFIGURATION BAUX STATIQUES BAUX DYNAMIQUES                        |                                            |             |
| Configuration DHCP                                                  |                                            |             |
| Serveur DHCP activé :                                               |                                            |             |
| Assignation fixe par machine :                                      |                                            |             |
| Forcer la réponse en broadcast :                                    |                                            |             |
| Début de la plage d'adresses :                                      | 192 168.0 10                               |             |
| Fin de la plage d'adresses :                                        | 192.168.0.50                               |             |
| Serveur DNS 1 :                                                     | 192.168.0.254                              |             |
| Serveur DNS 2 :                                                     |                                            |             |
| Serveur DNS 3 :                                                     |                                            |             |
| Serveur DNS 4 :                                                     |                                            |             |
| Serveur DNS 5 :                                                     |                                            |             |
| > Modifier                                                          |                                            |             |

#### **Etape 4** : Réseau local → mode réseau Vérifiez que le mode réseau est bien sur « Routeur »

| • Freebox Gestion Paramètre: X                                                                                                    |            |
|----------------------------------------------------------------------------------------------------|------------|
| ← → C (② mafreebox.fr/settings.php?page=net_lanmode                                                                                                    | ☆ <b>▲</b> |
| freebox 10.                                                                                                    |            |
| Connecon Inferent Reseau Loca, Wirt, NAS Telemoue Doess<br>Identific Connecta Analesia, Freedox AdaMesia IPv6 Move Reseauctions de Horrs Servina DHCP Sindox UPvP 1GD |            |
| Mode Réseau                                                                                                    |            |
| Mode réseau actuel: Routeur                                                                                                    |            |
| Mode Réseau: Routeur                                                                                                    |            |
| > Modiler                                                                                                    |            |

**Etape 5** : Configuration des ports : Réseau local  $\rightarrow$  Redirection des ports  $\rightarrow$  Simples Attention, bien mettre 81 en port externe et 80 en port interne.

| 1 | Freeboss                                   |                                            | † <b>O</b> ,                       |          |
|---|--------------------------------------------|--------------------------------------------|------------------------------------|----------|
|   | Connexion Internet Réseau local Wifi       | NAS TÉLÉPHONE DIVERS                       |                                    |          |
|   | Identité Contrôle parental Freebox AirMedi | IA IPV6 MODE RÉSEAU <b>REDIRECTIONS DE</b> | PORTS SERVEUR DHCP SWITCH UPNP IGD |          |
|   | Simples Plages DMZ                         |                                            |                                    |          |
|   | Redirections de ports                      |                                            |                                    |          |
|   | Port WAN                                   | Protocole                                  | IP LAN                             | Port LAN |
|   | 81                                         | ТСР                                        | 192.168.0.19                       | 80       |
| ! | 7777                                       | ТСР                                        | 192.168.0.19                       | 7777     |
|   | 8888                                       | ТСР                                        | 192.168.0.19                       | 8888     |

Penser aussi à bien **activer tous vos paramètres Active X** dans vos options Internet. Si vous ne l'avez pas fait, Internet Explorer peut bloquer l'apparition des images.

Votre box doit maintenant être configurée. Il vous suffit de taper votre adresse IP :

- **192.168.0.19** si vous êtes connecté au même réseau Internet que celui de l'enregistreur. Par exemple l'enregistreur est branché à la Freebox de mon magasin et mon PC aussi (ou en wifi).
- Votre adresse ip publique quand vous êtes à l'extérieur (obtenue en allant sur <u>www.mon-ip.com</u>).

Attention : la visualisation se fait UNIQUEMENT depuis Internet Explorer !

Entrez votre code et nom d'utilisateur d'enregistreur et vous pourrez visionner vos images (si vous n'avez touché à rien, entrez juste « admin » en login puis ok)

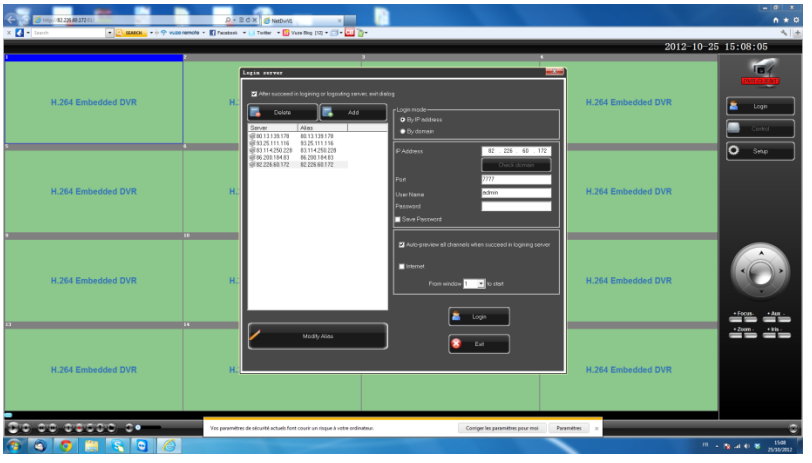

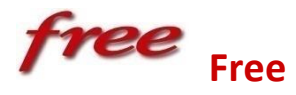

## **Avec l'ancienne Freebox**

**Etape1** : Allez sur Free.fr puis dans la rubrique « mon compte ». Identifiez-vous.

**Etape 2** : Allez dans la rubrique « internet » et cliquez sur « configurer mon routeur freebox ». Entrez les informations suivantes et « envoyer ». **Ne pas oublier de sauvegarder à chaque fois.** 

|                     | ration                                                                                                    |
|---------------------|----------------------------------------------------------------------------------------------------|
| ▼ Con               | figuration du routeur                                                                                                    |
|                     | Etat du routeur :     ACTIF     INACTIF       Adresse IP Freebox :     192.168.     0     .                                                                                                    |
| ) Co                | nfigurer mon routeur Freebox                                                                                                    |
| ontigura<br>▶ Confi | iguration du routeur                                                                                                    |
| ▼ Confi<br>Adress   | guration du DHCP<br>ses IP du DHCP                                                                                                    |
|                     | Etat du DHCP:         ACTIF         INACTIF           Adresse IP début DHCP:         192.168.         0         .         10           Adresse IP fin DHCP:         192.168.         0         .         50 |
| Adress              | ses IP avancées                                                                                                    |
| Adress              | Adresse IP DMZ : 192.168. 0 . 19                                                                                                    |
| Aures               |                                                                                                    |

| onfiguration                                                                                                    |                                                |                             |                                                     |                            |
|----------------------------------------------------------------------------------------------------|------------------------------------------------|-----------------------------|-----------------------------------------------------|----------------------------|
|                                                                                                    |                                                |                             |                                                     |                            |
| ▶ Configura                                                                                                    | tion du routeur                                |                             |                                                     |                            |
| ▶ Configura                                                                                                    | tion du DHCP                                   |                             |                                                     |                            |
| Options a                                                                                                    | vancées                                        |                             |                                                     |                            |
|                                                                                                    |                                                |                             |                                                     |                            |
|                                                                                                    |                                                |                             |                                                     |                            |
| ▼ Redirectio                                                                                                    | ons / Baux DHCP                                |                             |                                                     |                            |
| ▼ Redirectio Redirectio                                                                                                    | ons / Baux DHCP<br>ns de ports                 |                             |                                                     |                            |
| ▼ Redirectio                                                                                                    | ons / Baux DHCP<br>ns de ports<br>Port externe | PROTOCOLE                   | IP DE DESTINATION                                   | PORT INTERNI               |
| Redirectio                                                                                                    | ons / Baux DHCP ns de ports PORT EXTERNE 7777  | PROTOCOLE<br>TCP            | IP DE DESTINATION<br>192.168. 0 19                  | PORT INTERN<br>7777        |
| <ul> <li>▼ Redirectio</li> <li>Redirectio</li> <li>Control (Control (Contro) (Control (Control (Control (Control (Control (Control (Co</li></ul> | ns de ports PORT EXTERNE                       | PROTOCOLE<br>TCP +<br>TCP + | IP DE DESTINATION<br>192.168. 0 19<br>192.168. 0 19 | PORT INTERNI<br>7777<br>80 |

Penser aussi à bien **activer tous vos paramètres Active X** dans vos options Internet. Si vous ne l'avez pas fait, Internet Explorer peut bloquer l'apparition des images.

Votre box doit maintenant être configurée. Il vous suffit de taper votre adresse IP :

- **192.168.0.19** si vous êtes connecté au même réseau Internet que celui de l'enregistreur. Par exemple l'enregistreur est branché à la Freebox de mon magasin et mon PC aussi (ou en wifi).
- Votre adresse ip publique quand vous êtes à l'extérieur (obtenue en allant sur <u>www.mon-ip.com</u>). Attention : la visualisation se fait UNIQUEMENT depuis Internet Explorer !

Entrez votre code et nom d'utilisateur d'enregistreur et vous pourrez visionner vos images (si vous n'avez touché à rien, entrez juste « admin » en login puis ok)

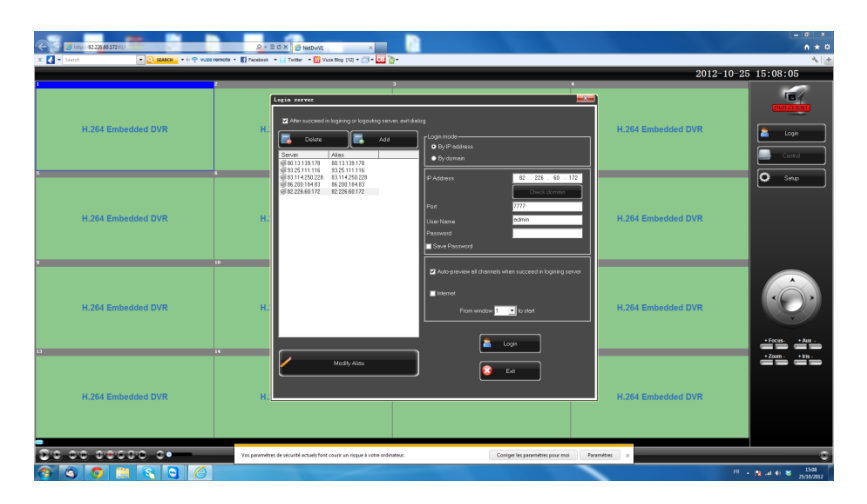

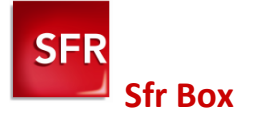

**Etape 1** : Tapez l'adresse suivante dans votre navigateur Internet : **192.168.1.1** Puis cliquez sur l'onglet réseau.

| SFR neufbo    | x          |               |                  |              |             |  |
|---------------|------------|---------------|------------------|--------------|-------------|--|
| Etat          | Réseau     | Wifi          | Hotspot          | Applications | Maintenance |  |
| - Général     |            | < .           |                  |              |             |  |
| Etat des se   | ervices    |               |                  |              |             |  |
|               |            |               |                  |              |             |  |
| Internet      |            | nternet opéra | tionnel          |              |             |  |
| Internet I    | Pv6        | )ésactivé     |                  |              |             |  |
| Téléphor      | ie 🚦       | éléphonie no  | in fonctionnelle |              |             |  |
| Télévisio     | n 🔋        | élévision cor | nnectée          |              |             |  |
|               |            |               |                  |              |             |  |
| tape 2 : Ider | ntifiez-vo | us.           | SFR neufbox      |              |             |  |

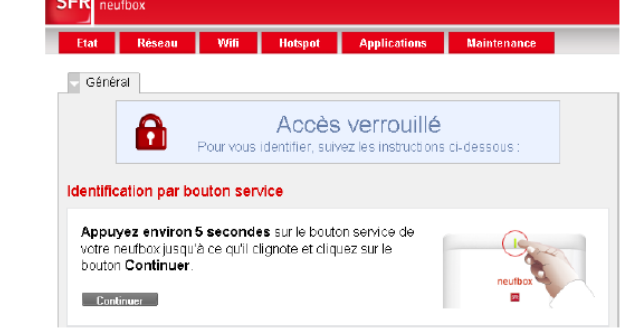

Etape 3 : Cliquez sur l'onglet NAT

| SFR neuft | юх             |               |                |              |             |          |
|-----------|----------------|---------------|----------------|--------------|-------------|----------|
| Etat      | Réseau         | Wifi          | Hotspot        | Applications | Maintenance |          |
| 🚽 Général | N/AN           | DynDt         | IS 👂 DNS       | 🕨 онср 🚺     | NAT 🕨 Route | Filtrage |
| Etat des  | ports          |               |                |              |             |          |
|           | 0              |               |                |              |             |          |
| TV        | 100 M          | bit/s (Full-D | uplex)         |              |             |          |
| PC 1      | 100 M          | bit/s (Full-D | uplex)         |              |             | _        |
| PC 2      | <b>1</b> 100 M | bit/s (Full-D | uplex)         |              |             | _        |
| PC 3      | 🚦 10 Mb        | it/s (Full-Du | plex)          |              |             | _        |
| WiFi      | Activé         | (pas de cor   | nexion active) |              |             | _        |
|           |                |               |                |              |             |          |

Entrez les 3 ports en suivant le modèle ci-dessous.

| tat  | Réseau         | Wifi Ho   | tspot Ap | plications | Maintenance               |             |            |
|------|----------------|-----------|----------|------------|---------------------------|-------------|------------|
| Gén  | éral 🕨 WAN     | DynDNS    | DNS      | DHCP       | NAT Route Filtrage        |             |            |
| ansl | ation de ports |           |          |            |                           |             |            |
| #    | Nom            | Protocole | Туре     | Ports      | Adresse IP de destination | Ports de    | Activation |
|      |                |           | .11      | externes   |                           | destination |            |
| 1    | http           | TCP       | Port     | 80         | 192.168.1.19              | 80          | Désactiver |
| 2    | video          | TCP       | Port     | 7777       | 192.168.1.19              | 7777        | Désactiver |
| 3    | mobile         | TCP       | Port     | 8888       | 192.168.1.19              | 8888        | Désactiver |
|      |                |           |          |            | 192 . 168 . 1 .           |             |            |

Penser aussi à bien **activer tous vos paramètres Active X** dans vos options Internet. Si vous ne l'avez pas fait, Internet Explorer peut bloquer l'apparition des images.

Votre box est maintenant configurée, il vous suffit de taper votre adresse ip :

- **192.168.1.19** si vous êtes connecté au même réseau Internet que celui de l'enregistreur. Par exemple l'enregistreur est branché à la SFR Box de mon magasin et mon PC aussi (ou en wifi).
- Votre adresse ip publique quand vous êtes à l'extérieur (obtenue en allant sur <u>www.mon-ip.com</u>). Attention : la visualisation se fait UNIQUEMENT depuis Internet Explorer !

Entrez votre code et nom d'utilisateur d'enregistreur et vous pourrez visionner vos images (si vous n'avez touché à rien, entrez juste « admin » en login puis ok)

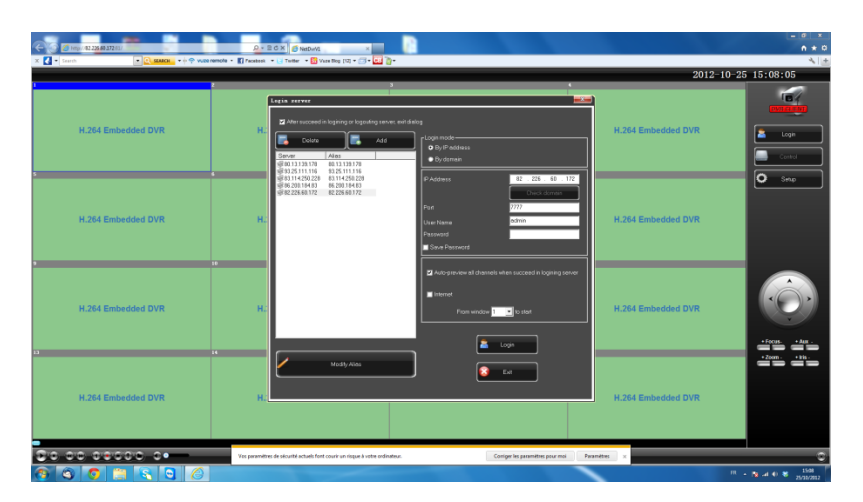

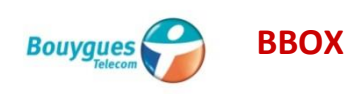

Etape 1 : Tapez l'adresse suivante dans votre navigateur Internet : 192.168.1.254

**Etape 2** : Allez sur l'onglet NAT/PAT dans le menu « Configuration du routeur ». Entrez les ports un par un comme ci-dessous.

| Éat des connexions     Jeux et Applications     Schéma de mon réseau                                            | Configuration du rou                               | uteur                                 |                                                                  |                                 |                                                                                                    |                                         |                                                          |      |
|----------------------------------------------------------------------------------------------------|----------------------------------------------------|---------------------------------------|------------------------------------------------------------------|---------------------------------|----------------------------------------------------------------------------------------------------|-----------------------------------------|----------------------------------------------------------|------|
|                                                                                                    | Pare-Feu DynDNS DHCI                               | NA                                    | T/PAT                                                            | DMZ                             | UPnP                                                                                                    |                                         |                                                          |      |
| <ul> <li>Configuration WiFi</li> </ul>                                                                          | votre fover. Cela peut s'avérer néces              | saire nour l'u                        | tilisation de c                                                  | certains ier                    | ux ou applications                                                                                              | t de perte vere                         | ourraine equiperior                                      | ne u |
| Périphériques connectés     Modification du mot de passe     Prise en main à distance     Réinitialisation Bbox | Une ou plusieurs règles de NAT/                    | PAT sont d                            | léfinies<br>Port /<br>Plage de<br>ports                          | Port(s)<br>source               | @ IP de destination<br>ou nom de<br>l'ordinateur                                                                | Port(s) de<br>destination               | Toujours<br>attribuer cette<br>règle à cet<br>ordinateur | ]    |
| Périphériques connectés     Modification du mot de passe     Prise en main à distance     Réinitialisation Bbox | Une ou plusieurs règles de NAT/<br>Nom de la règle | PAT sont d<br>Protocole               | léfinies<br>Port /<br>Plage de<br>ports                          | Port(s)<br>source               | @ IP de destination<br>ou nom de<br>l'ordinateur                                                                | Port(s) de<br>destination               | Toujours<br>attribuer cette<br>règle à cet<br>ordinateur |      |
| Périphériques connectés     Modification du mot de passe     Prise en main à distance     Réinitialisation Bbox | Une ou plusieurs règles de NAT/<br>Nom de la règle | PAT sont d<br>Protocole<br>TCP TCP    | léfinies<br>Port /<br>Plage de<br>ports<br>Port <b>v</b><br>Port | Port(s)<br>source               | P de destination<br>ou nom de<br>l'ordinateur<br>192.168.1.19                                                   | Port(s) de<br>destination<br>80         | Toujours<br>attribuer cette<br>règle à cet<br>ordinateur |      |
| Périphériques connectés     Modification du mot de passe     Prise en main à distance     Réinitialisation Bbox | Une ou plusieurs règles de NAT/<br>Nom de la règle | PAT sont d<br>Protocole<br>TCP<br>TCP | léfinies<br>Port /<br>Plage de<br>ports<br>Port<br>Port          | Port(s)<br>source<br>80<br>7777 | <ul> <li>P de destination<br/>ou nom de<br/>l'ordinateur</li> <li>192.168.1.19</li> <li>192.168.1.19</li> </ul> | Port(s) de<br>destination<br>80<br>7777 | Toujours<br>attribuer cette<br>règle à cet<br>ordinateur | 00   |

Etape 3 : Allez sur l'onglet DMZ.

Veillez à ce que le service DMZ soit activé. L'adresse IP doit être 192.168.1.19.

| Bouygues                                                                                                    | Bbox                                                                                                    |      |
|----------------------------------------------------------------------------------------------------|----------------------------------------------------------------------------------------------------|------|
| PRÉFÉRENCES GÉNERALES<br>Élat des connexions<br>Jeux et Applications<br>Schéma de mon réseau                                                                  | Configuration du routeur                                                                                                    |      |
| Configuration Avancée<br>Configuration du routeu<br>Configuration WiFi<br>Périphériques connectés<br>Modification du mol de passe<br>Prise en main à distance | Le service DMZ permet de rediriger tous les flux venant d'internet vers l'un de vos équipements du foyer.<br>Le service DMZ es activé <b>DÉSACTIVER LE SERVICE</b> |      |
| Réinitialisation Bbox                                                                                                    | Adresse IP ou nom de l'ordinateur : 192.168.1.19 ANNULER LES MODIFICATIONS                                                                                         | IDER |

Penser aussi à bien **activer tous vos paramètres Active X** dans vos options Internet. Si vous ne l'avez pas fait, Internet Explorer peut bloquer l'apparition des images.

Votre box est maintenant configurée, il vous suffit de taper votre adresse ip :

- **192.168.1.19** si vous êtes connecté au même réseau Internet que celui de l'enregistreur. Par exemple l'enregistreur est branché à la BBOX de mon magasin et mon PC aussi (ou en wifi).
- Votre adresse ip publique quand vous êtes à l'extérieur (obtenue en allant sur <u>www.mon-ip.com</u>).

Attention : la visualisation se fait UNIQUEMENT depuis Internet Explorer !

Entrez votre code et nom d'utilisateur d'enregistreur et vous pourrez visionner vos images (si vous n'avez touché à rien, entrez juste « admin » en login puis ok)

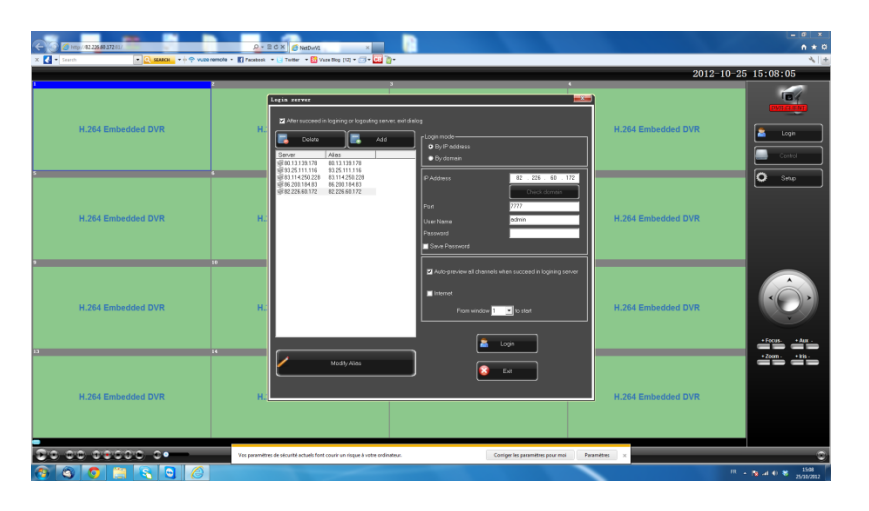